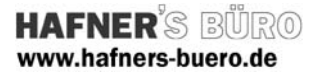

## 2009 - August

## **Runde Aussparung**

Kategorie: Positionierungseigenschaften: Generisches Modell Start – Modell – Bauteil

Mit Hilfe dieser Familie ist es möglich in Ihrem Projekt runde Aussparungen darzustellen. Diese ist sowohl im 3D und im 2D sichtbar bzw. verwendbar.

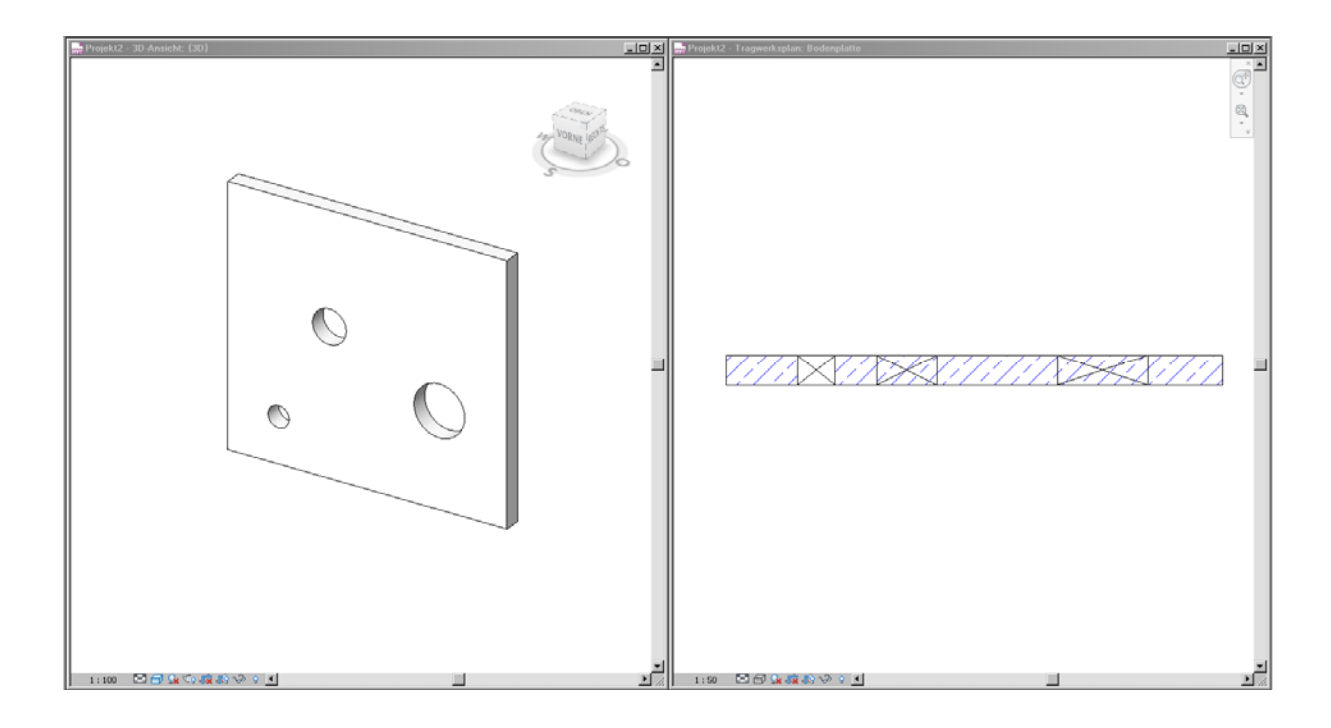

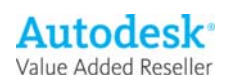

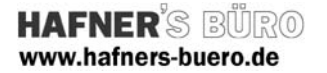

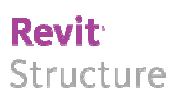

## Elementeigenschaften + Exemplarparameter:

| Parameter         | Wert              |
|-------------------|-------------------|
| Abhängigkeiten    | \$                |
| Ebene             | Bodenplatte       |
| Ansicht           | 1.5000            |
| ID-Daten          | *                 |
| Kommentare        |                   |
| Nummer            |                   |
| Phasen            | *                 |
| Phase erstellt    | Neue Konstruktion |
| Phase abgebrochen | Keine             |

Die Aussparung kann mit dem Exemplarparameter "Ansicht" in der Höhe eingestellt werden. Diese Höhe beschreibt die Unterkante der Aussparung.

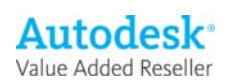

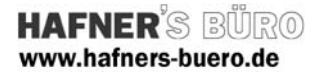

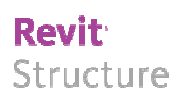

## Typeneigenschaften + Typenparameter:

| Parameter              | Wert                        |
|------------------------|-----------------------------|
| Abmessungen            | \$                          |
| Durchmesser            | 0.4000                      |
| ID-Daten               | *                           |
| Hersteller             | Axel Gehring - HAFNERS BÜRO |
| Baugruppenkennzeichen  |                             |
| Bauelement             |                             |
| Modell                 |                             |
| Typenkommentare        |                             |
| URL                    |                             |
| Beschreibung           |                             |
| Baugruppenbeschreibung |                             |
| Typenmarkierung        |                             |
| Kosten                 |                             |
| OmniClass-Nummer       |                             |
| OmniClass-Titel        |                             |
|                        |                             |

Über den Typenparamter "Durchmesser" kann die erforderliche Größe der Aussparung definiert werden. Durch eine nachträgliche Änderung des Durchmessers wird die Höhenlage der Aussparung nicht beeinträchtigt.

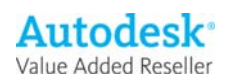